#### DMSS

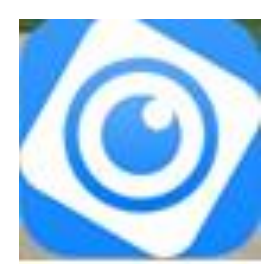

#### Home

โมดูลการทำงานทั้งหมด รวมถึงมุมมองไลฟ์จะถูกแสดงบนอินเทอร์เฟซส่วนตัวเล่นวิดีโอ, เล่นภาพ, วีดิโอ อินเตอร์เน็ต, ควบคุม สัญญาณเตือน, จัดเก็บข้อมูลคลาวด์

## เพิ่มอุปกรณ์

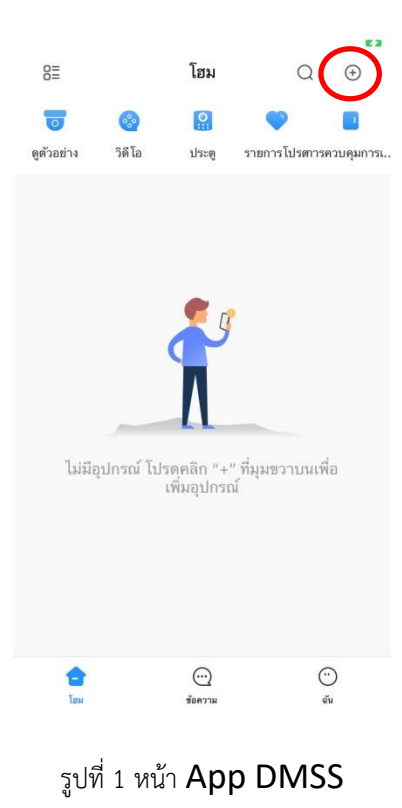

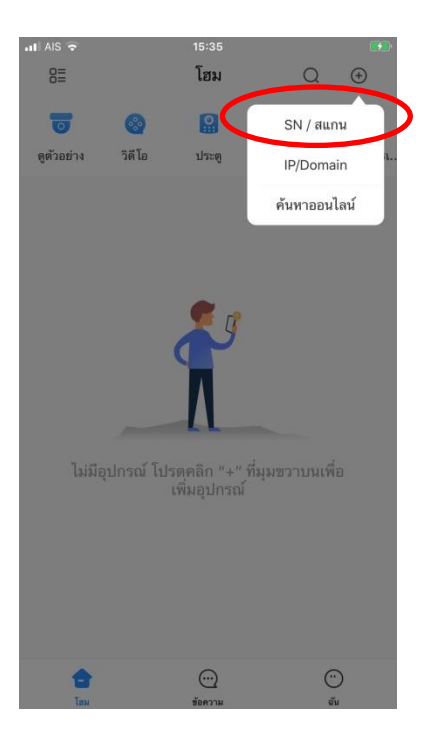

รูปที่ 2 เลือกสแกน **S/N** 

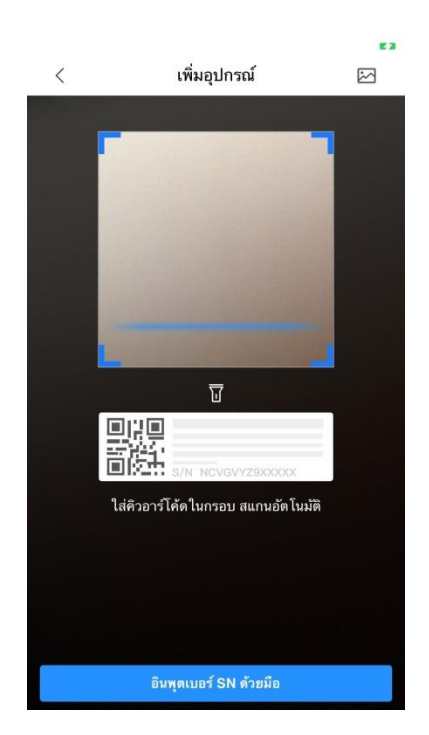

รูปที่ 3 ช่องสแกน **QR** 

| <       | เพิ่มอุปกรณ์       |  |
|---------|--------------------|--|
|         |                    |  |
|         | S/N 3K01035YAG0002 |  |
|         |                    |  |
| บอร์ SN | อุปกรณ์            |  |
| 5H005E1 | PAZA3BA9           |  |
|         |                    |  |
|         | ชั้นตอบต่อไป       |  |
|         | DINDIND            |  |
|         |                    |  |
|         |                    |  |
|         |                    |  |
|         |                    |  |
|         |                    |  |
|         |                    |  |
|         |                    |  |
|         |                    |  |

# รูปที่ 4 สแกนสำเร็จหมายเลขที่อยู่อุปกรณ์จะแสดง

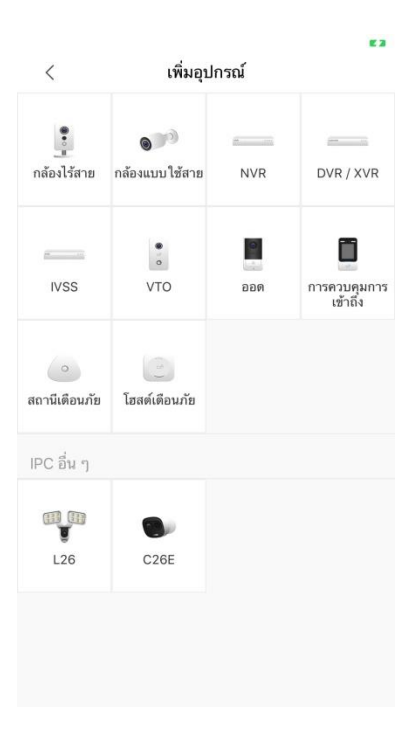

รูปที่ 5 เลือกอุปกรณ์ที่ใช้งานในการเชื่อมต่อ

| <           |               |               | เพิ่ม    | มอุปก         | รณ์           |             |               | Save  |
|-------------|---------------|---------------|----------|---------------|---------------|-------------|---------------|-------|
| เพิ่มโห     | มด            |               |          |               |               |             |               | P2P   |
| SN:         |               |               |          |               |               | 5H00        | 5E1PAZ        | 13BA9 |
| ตรวจจั      | บชื่อ:        |               |          |               |               |             |               | T     |
| ชื่อผู้ใช้  | 6             |               |          |               |               |             |               | admin |
| รหัสผ่า     | น:            |               |          |               |               |             |               | Ø     |
|             |               |               |          |               |               |             |               |       |
| a           | W             | 2             |          | t v           | / 1           |             | i             | D     |
| q           | we            | e I           | r 1<br>F | t y           | / L           | J           | i o           | р     |
| q           | w e           | e I           | r 1<br>f | t y           | / L<br>h      | ı<br>j      | i o<br>k      | p     |
| q<br>a<br>& | w e<br>s<br>z | e I<br>d<br>x | f<br>C   | t y<br>g<br>v | / L<br>h<br>b | J<br>J<br>n | i o<br>k<br>m |       |

รูปที่ 6 ตั้งชื่ออุปกรณ์ และใส่รหัสผ่านของอุปกรณ์ที่กำลังเชื่อมต่อใช้งาน

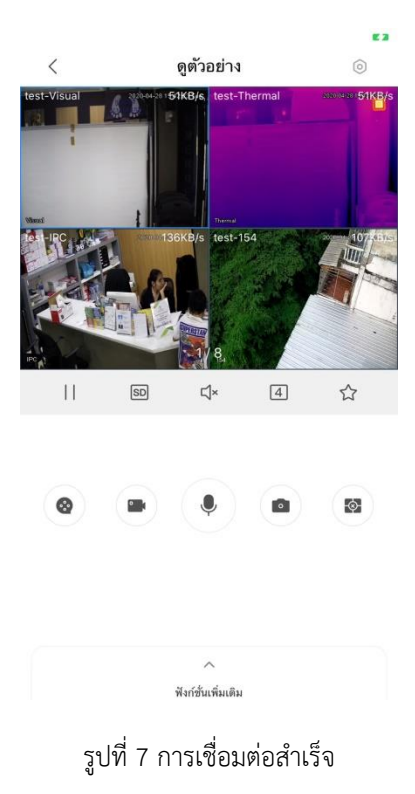

| Icon       |                                               |  |
|------------|-----------------------------------------------|--|
| 4 9 16     | แบ่งหน้าต่างวิดีโอ <b>1/4/ 9/16</b> ช่อง      |  |
|            | ที่คั่นหน้า                                   |  |
|            | หยุดการแสดงสด                                 |  |
| $\odot$    | แผงควบคุม PTZ เริ่ม/ ปิด                      |  |
| HD SD      | HD/SD                                         |  |
| ⊲x ⊲»      | ตัดเสียง/ ปิดเสียง                            |  |
| 0          | โหมดการชก                                     |  |
| Ð          | ไวเปอร์กล้อง                                  |  |
| ٠Ģ٠        | ควบคุมด้วยแสงสีขาว                            |  |
| 0          | เล่นด่วน                                      |  |
|            | สแน็ปท็อป                                     |  |
|            | การบันทึกเสียง                                |  |
|            | โทรเสียง                                      |  |
| <b>(\$</b> | ปิดการเล่นวิดีโอหน่วยความจำ/ ปิดวิดีโอทั้งหมด |  |

ตารางที่ 1 **I CON** 

| I CON          |                |  |
|----------------|----------------|--|
| ⊳              | เริ่ม          |  |
| П              | หยุดชั่วคราว   |  |
| D <sub>1</sub> | เซ็ดครั้งเดียว |  |

ตารางที่ 2

### ควบคุมไฟสีขาว

ถ้าคุณต้องการที่จะควบคุมไฟและการควบคุมของกล้อง ให้คลิกไอคอนควบคุมไฟ คำอธิบายของไอคอน

| I CON      |           |  |  |
|------------|-----------|--|--|
| Q          | เปิด/ ปิด |  |  |
| Ģ          | เปิด/ ปิด |  |  |
| ตารางที่ 3 |           |  |  |

วิดีโอ

ฟังก์ชันนี้อาจถูกสร้างขึ้นจากการกำหนดค่าระยะไกล

| I CON |       |  |  |  |
|-------|-------|--|--|--|
| E     | โฟกัส |  |  |  |
| 6     | ซูม   |  |  |  |
|       | -     |  |  |  |

ตารางที่ 4